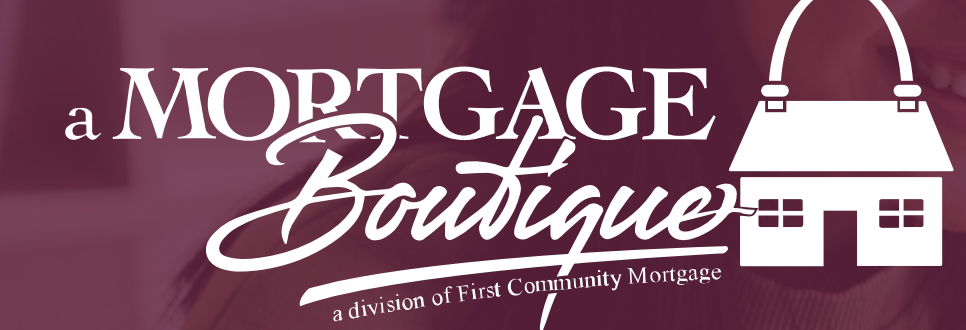

a Mortgage Boutique is a division of first community mortgage

#### initial set up User Name & Password

## Login In

- From the login page of the portal, click "Forgot Password".
- <u>https://portal.welovetpo.com/</u> portal/#/login\_
- Pop up will appear to enter email address.
- Enter email address and hit "Send"

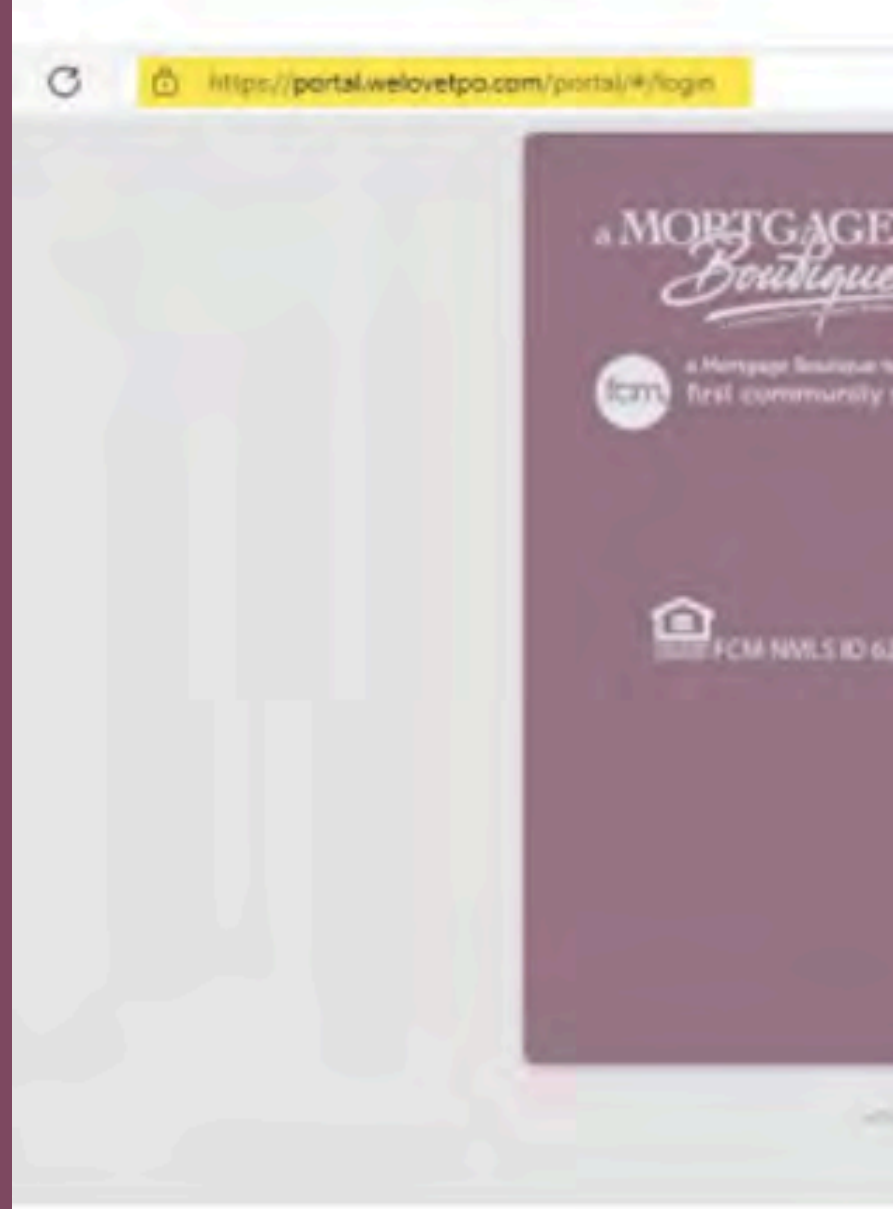

|               |                            | . 9                                                                                                    | а,                                                                                                    | R | *      | Φ | 5 |
|---------------|----------------------------|----------------------------------------------------------------------------------------------------|----------------------------------------------------------------------------------------------------|---|--------|---|---|
|               |                            |                                                                                                    |                                                                                                    |   |        |   |   |
|               | trestment<br>ECC           |                                                                                                    |                                                                                                    |   |        |   |   |
| Theres yes    | and Loren 7 a finance line |                                                                                                    |                                                                                                    |   |        |   |   |
|               | Tanity Securit             |                                                                                                    |                                                                                                    |   |        | 8 |   |
| $\rightarrow$ | *Disr for Disk Astron      |                                                                                                    | _                                                                                                    |   | 90     |   |   |
|               |                            |                                                                                                    |                                                                                                    |   |        |   |   |
|               |                            |                                                                                                    |                                                                                                    |   |        |   |   |
|               | 3                          | $\rightarrow$                                                                                                    |                                                                                                    | + | Canad  |   |   |
|               | 3.                         | ->                                                                                                    | -                                                                                                    |   | Carnel |   |   |
|               |                            | Andrew<br>Andrew<br>An | And and a second second |   |        |   |   |

#### Reset Password

 Next pop up will notify the user "You will receive the password reset link, if you are a registered user". Click "OK"

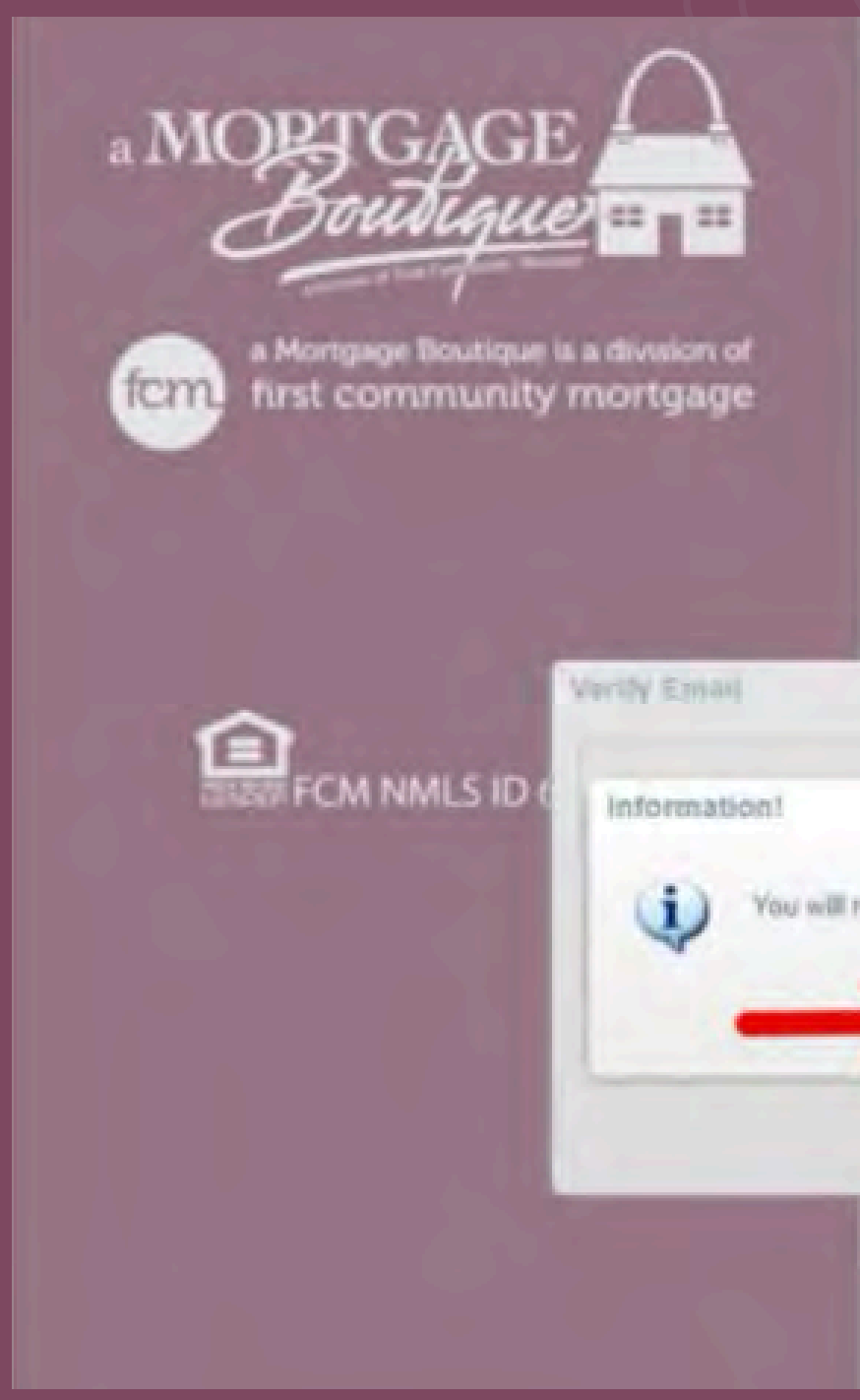

|                    | * User Name                |                 |                               |  |
|--------------------|----------------------------|-----------------|-------------------------------|--|
|                    | * Patroquet                |                 |                               |  |
|                    |                            | Empit Pana      |                               |  |
|                    |                            | fater a         |                               |  |
|                    |                            |                 | 5                             |  |
| ,                  |                            |                 | Drome Mighta<br>Birrout Litta |  |
|                    |                            |                 |                               |  |
| ceive the password | t reset link, If you are a | registered user |                               |  |
|                    |                            |                 |                               |  |
|                    | K                          |                 |                               |  |
|                    | -                          | -               |                               |  |
|                    | Sent                       | Canot           |                               |  |
|                    |                            |                 |                               |  |
|                    |                            |                 |                               |  |
|                    |                            |                 |                               |  |
|                    |                            |                 |                               |  |

#### Email

 User will receive an email and should follow the "Password Authentication" link in the email. Clicking the link will take the user to the URL where they will enter a new password. If email not received, check the spam or junk email inbox.

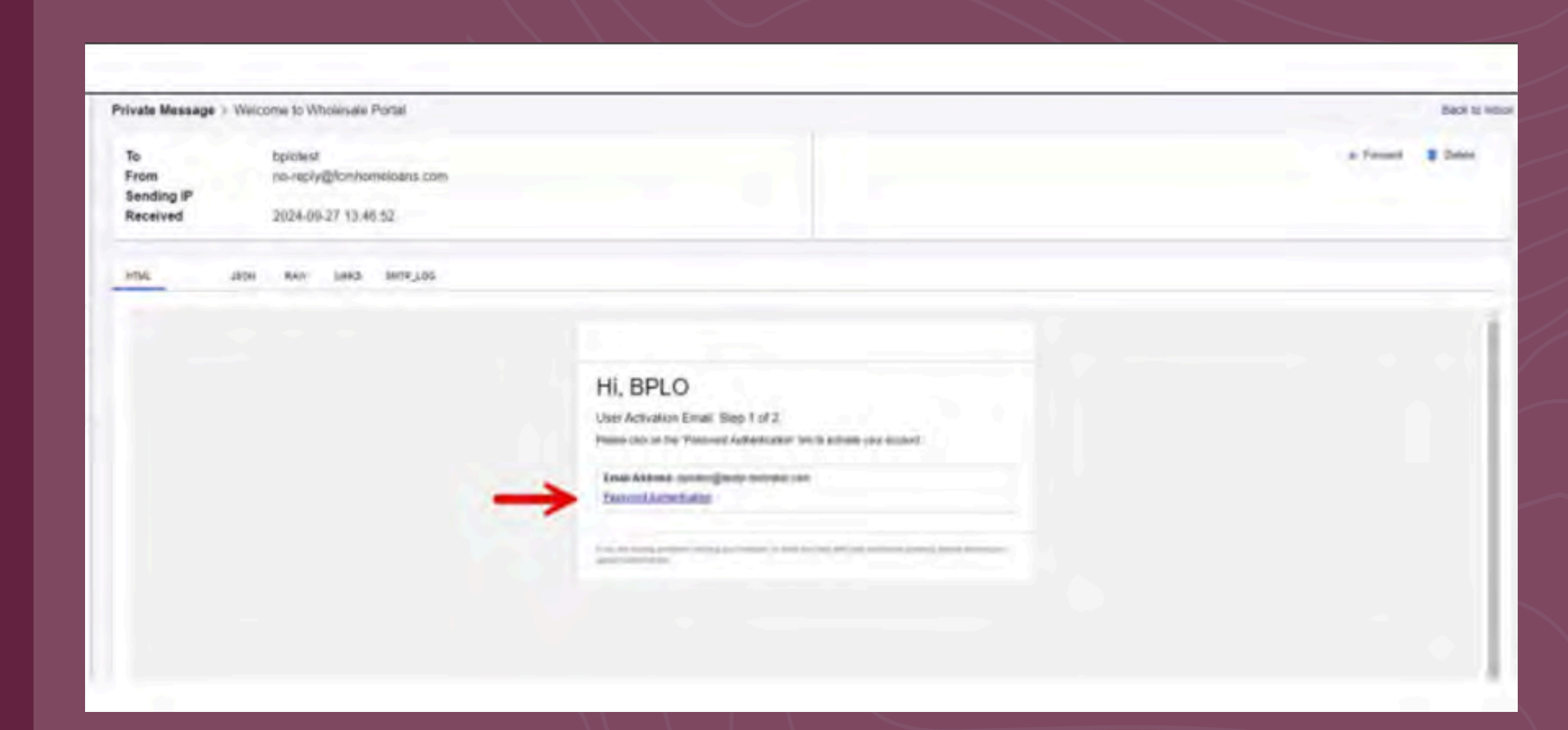

## Verify Password

• Enter and Verify Password. Once the Password is entered, click "OK". Be certain to follow the Password Requirement rules.

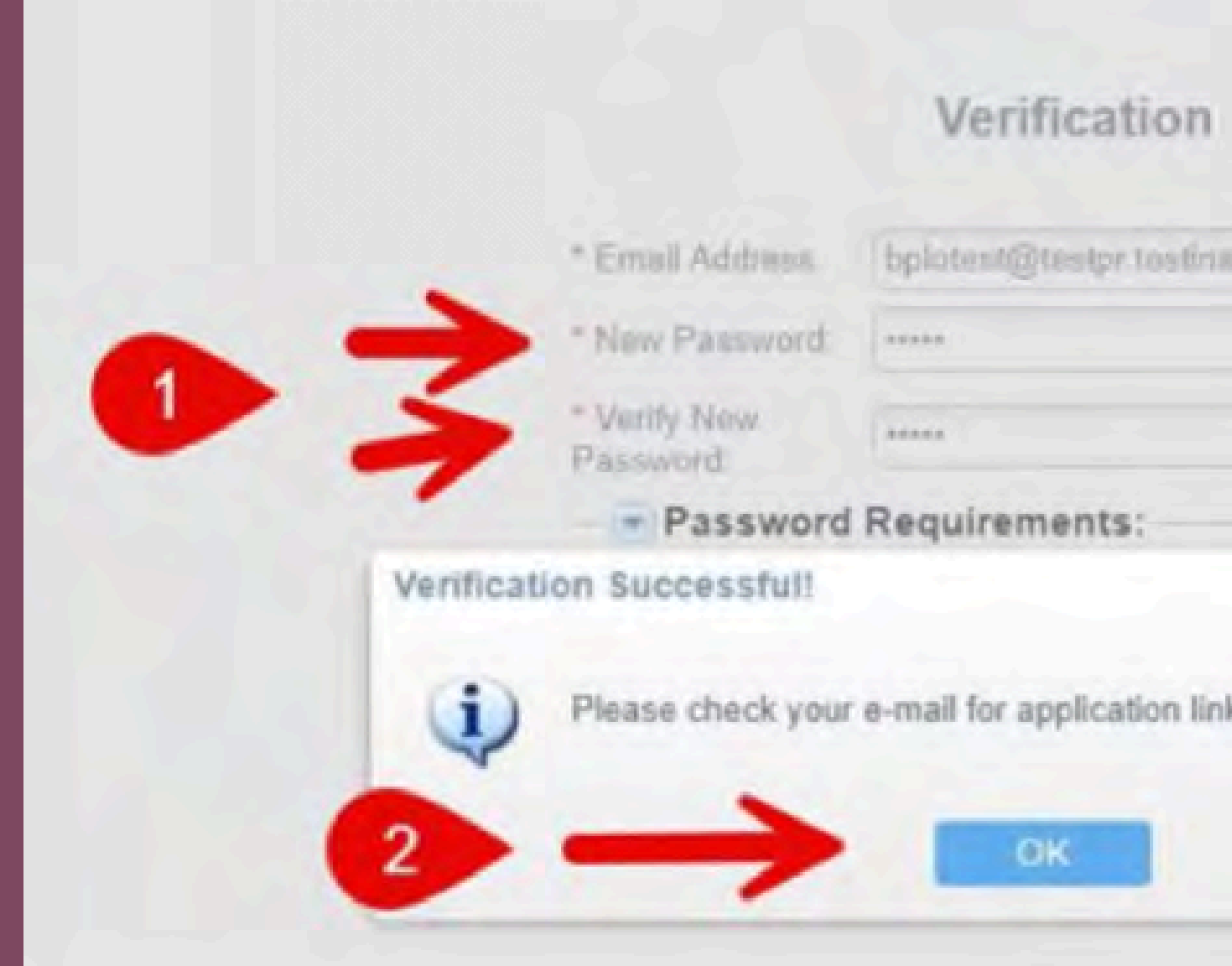

# bplotent@testpr tostinator i

Please check your e-mail for application link(s). Please close this page.

X

## Email

 User will receive an email with their User ID and a link to our site. Follow the link to our site, enter the User ID provided and the Password they created to access our site.

| To         | bp      | Intent<br>Jephylog | ontrome   | oans com      |
|------------|---------|--------------------|-----------|---------------|
| Sending IP | 110     | - de lies          | OT STOLED | Contra Contra |
| Received   | 20<br>D | 24-09-27           | 13:48:2   | 9             |
| нты        | 150%    | RAW                | LNKS      | SMIP_LOG      |
|            |         |                    |           |               |
|            |         |                    |           |               |
|            |         |                    |           |               |
|            |         |                    |           |               |
|            |         |                    |           |               |
|            |         |                    |           | -             |
|            |         |                    |           | -             |
|            |         |                    |           |               |
|            |         |                    |           |               |
|            |         |                    |           |               |

#### Hi, BPLO

Blue Sage Solutions Lending Applications. Step 2 of 2.

Success/ Your account is activiting now Please click on below times to kepin to your account, with your Erval Access and jassening

I be up the set pressent of the press to set a transfer of the press of the pressent pressed to the press of the pressent of the pressent of the present of the pressent of the pressent of the present of the

User ID: tokolest

a logo a sinata da ser

Email Address: bakeest (prestar testinator com FICM Vinnessile Portix

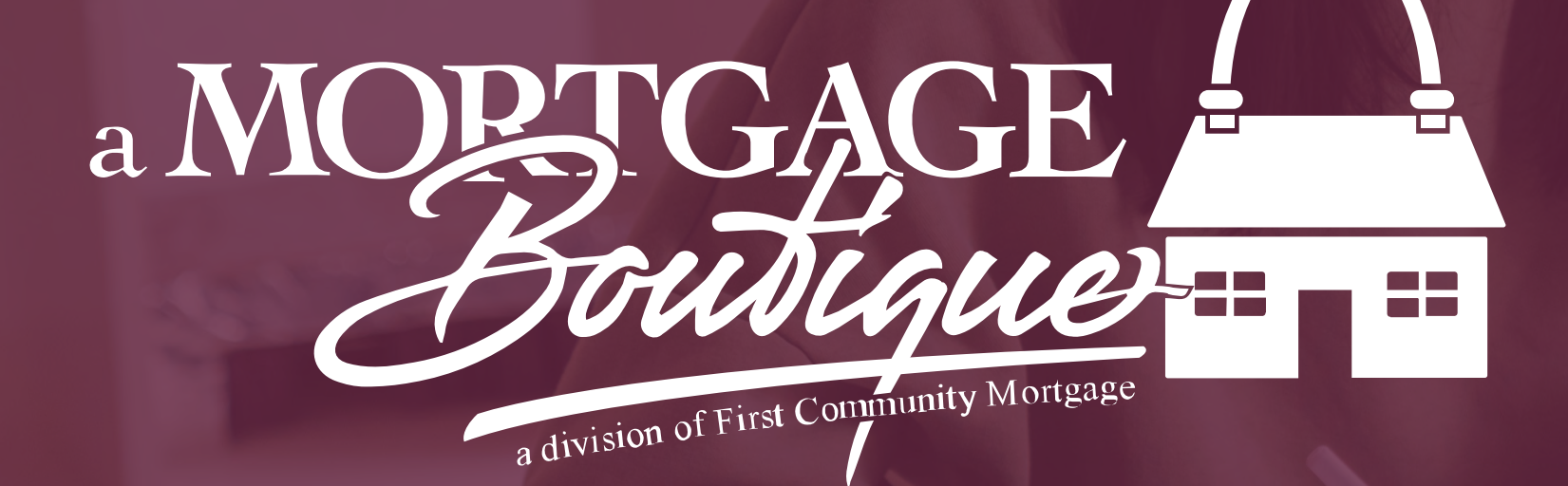

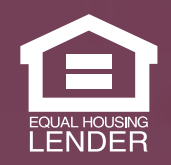

This is not a consumer advertisement. It is for industry professionals only and not for delivery to consumers for a commercial communication purpose. For licensing information, go to: www.nmlsconsumeraccess.org. 262 Robert Rose Drive Murfreesboro, TN 37129 FCM NMLS ID 629700

fcm

a Mortgage Boutique is a division of first community mortgage